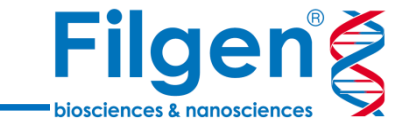

1

# コアゲノムMLSTスキーマの構築

フィルジェン株式会社 バイオインフォマティクス部 (biosupport@filgen.jp)

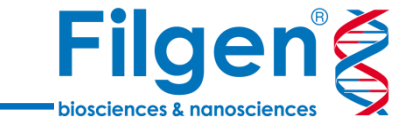

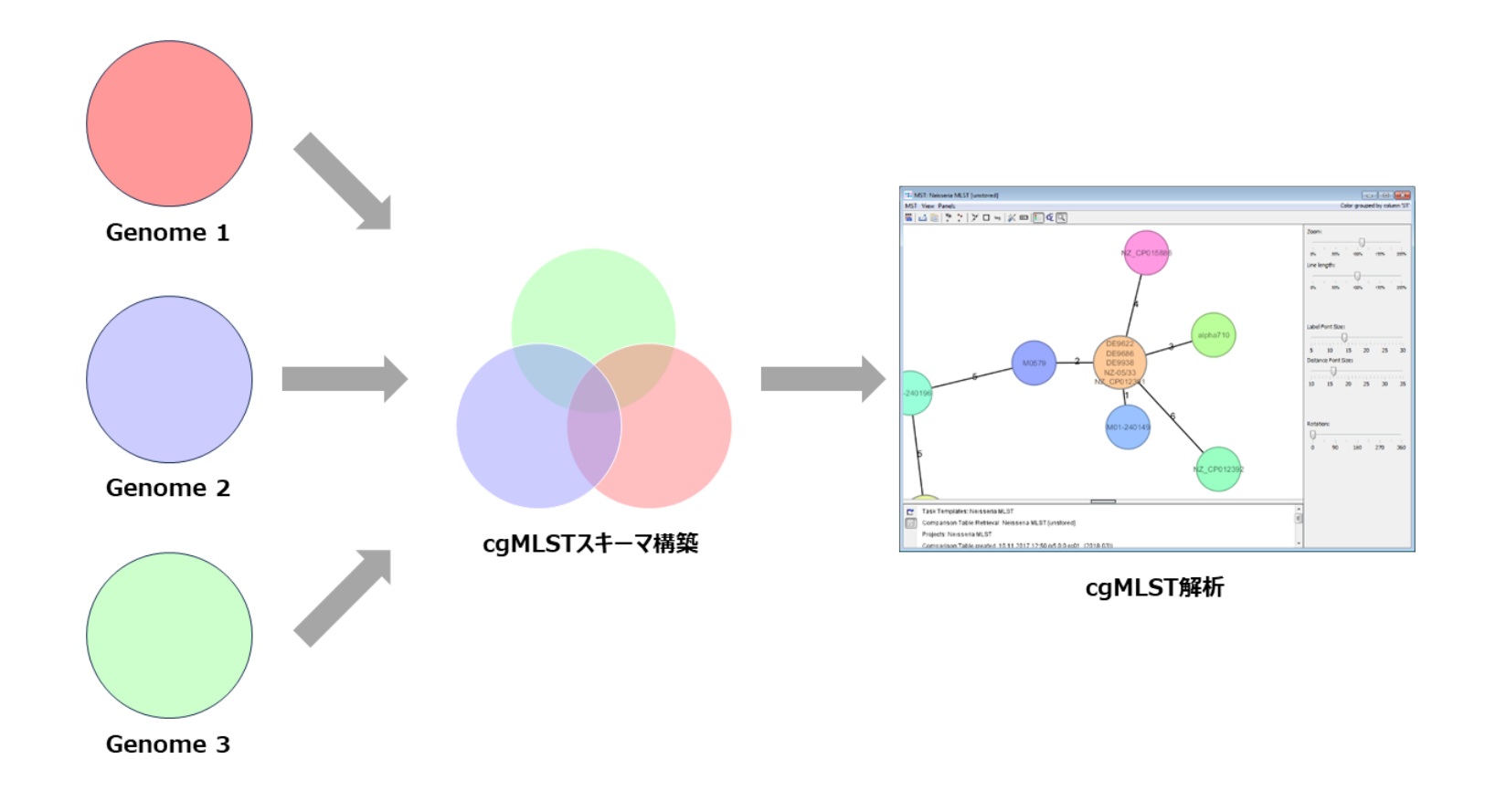

- 細菌のコアゲノムMLST(cgMLST)解析を行うには、菌種ごとのコアゲノム情報のスキーマが必要
- Ridom SeqSphere+では、外部データベースやシークエンスにより得られたゲノムデータを用いて、コアゲノムMLSTスキーマの構築が可能

## **Ridom SeqSphere+**

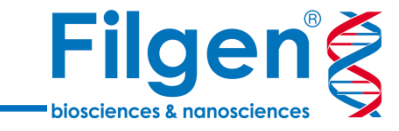

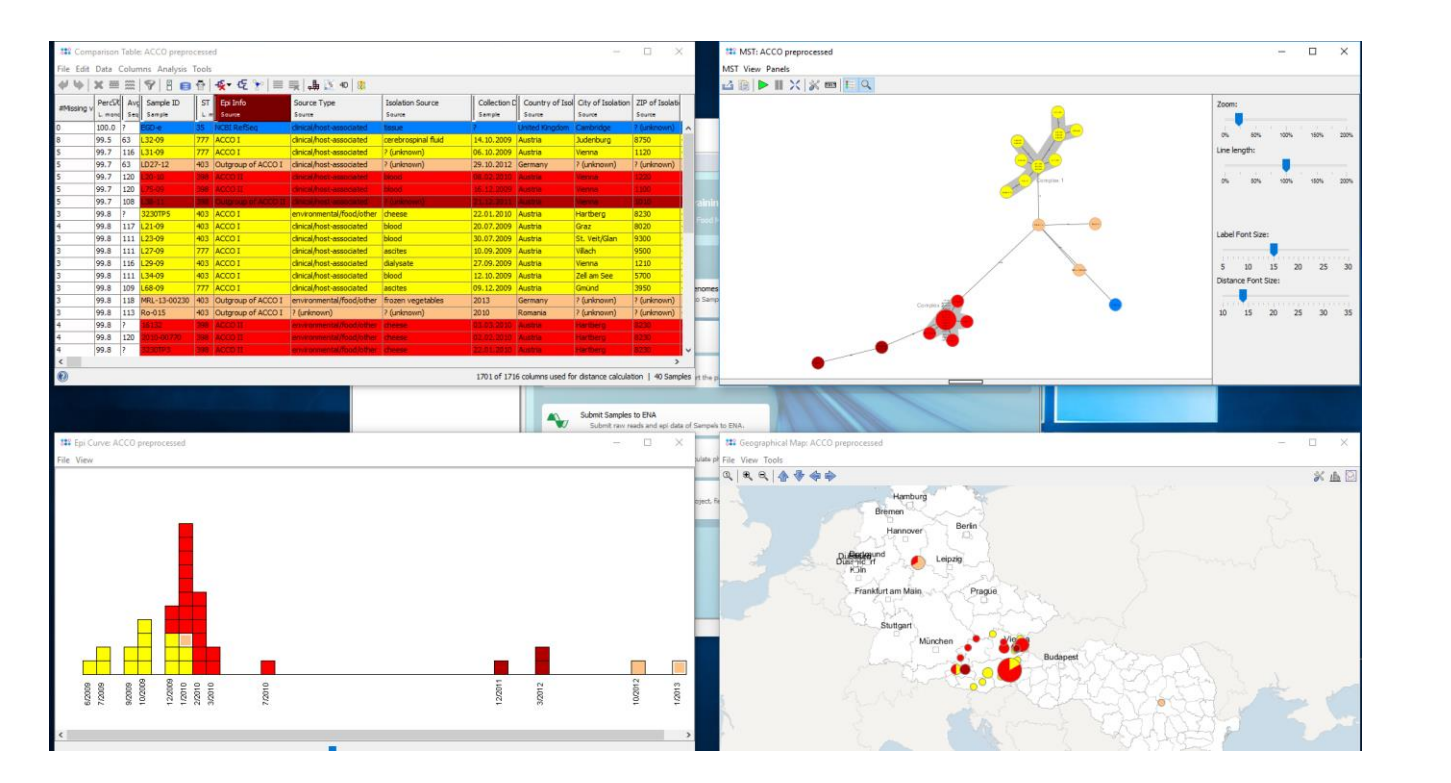

- 菌種ごとの遺伝子配列やアレル情報データベースのダウンロード
  - MLST / **コアゲノムMLST (cgMLST)** スキーマ
  - 薬剤耐性因子 / 病原因子
  - Serotype / Spatype
- NGSデータ解析パイプラインによる遺伝子型タイピング
  - クオリティチェック
  - ・ リードアセンブル / マッピング
- サンプルごとのcgMLST複合型の照合
- 系統解析
  - 系統樹(Neighbor Joining Tree)
  - ネットワークグラフ (Minimum Spanning Tree)
- アウトブレイク調査
  - Epi Curve
  - Geographical Map

### 解析ワークフロー

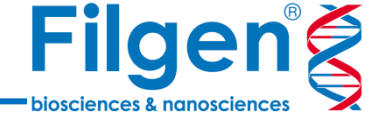

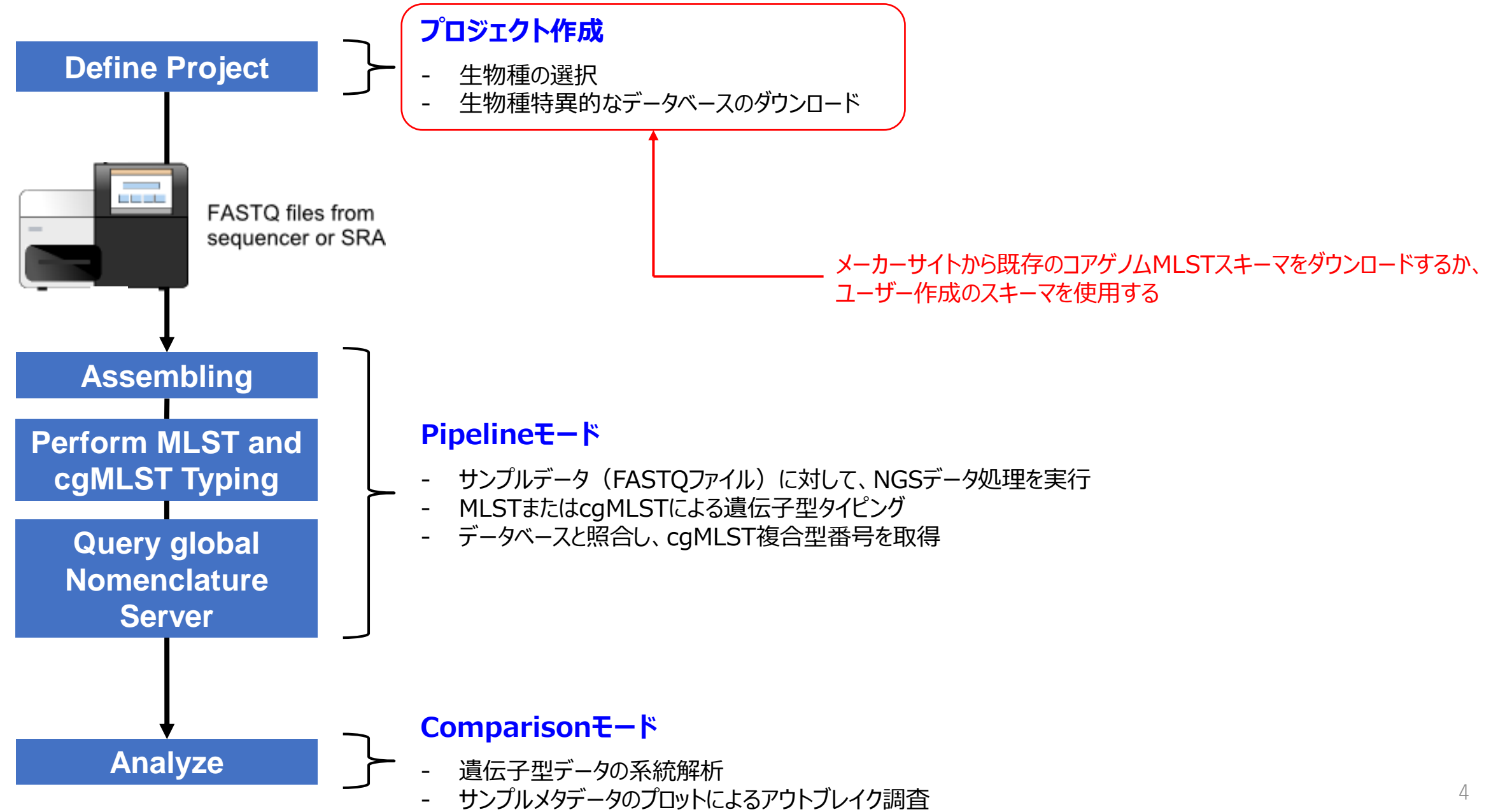

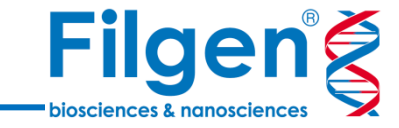

### Ad hoc cgMLST Scheme

- ✓ 1種類のシードゲノム(Seed Genome)のみを用いて、コアゲノムMLSTスキーマを作成
- ✓ シードゲノムは、配列データと遺伝子アノテーションデータの両方が必要
- ✓ 相同遺伝子や配列長の短い遺伝子の除去、スタート/ストップコドンの有無の判別などの基礎的なフィルターのみを利用して、 コアゲノムの決定を行う

Stable cgMLST Scheme

- ✓ シードゲノムと複数のクエリーゲノム(Query Genome)を用いて、コアゲノムMLSTスキーマを作成
- ✓ クエリーゲノムは、配列データのみの場合も利用可能
- ✓ シードゲノムとすべてのクエリーゲノムで共通に存在する遺伝子のみを抽出することで、菌種内で保存されている遺伝子のみ をコアゲノムとして使用することができる

スキーマ作成概要

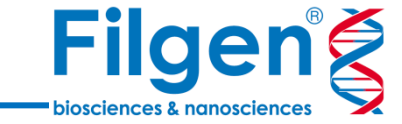

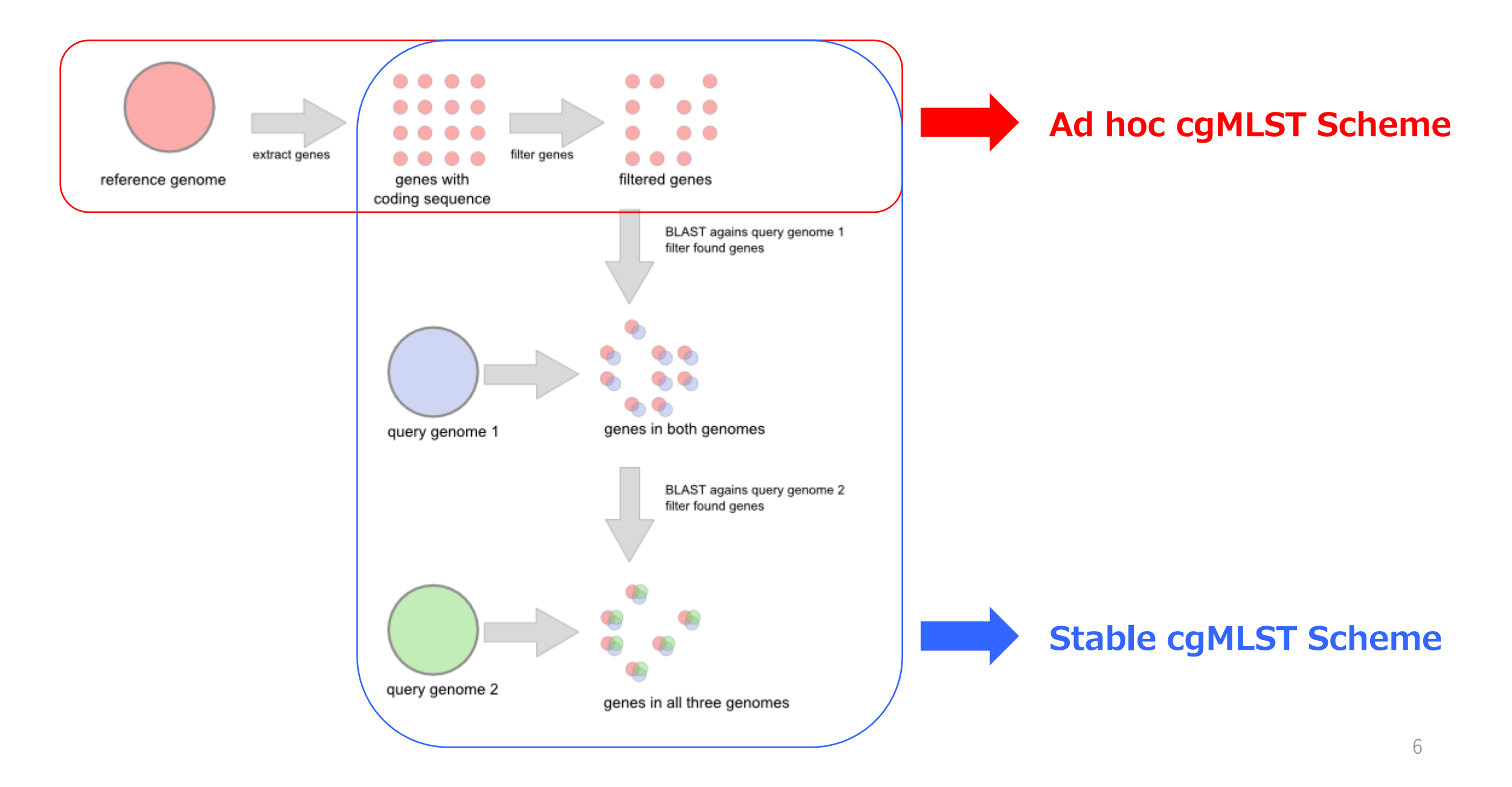

### cgMLST Target Definer

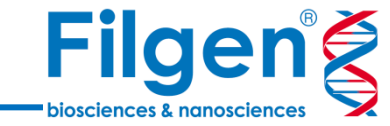

- Ridom SeqSphere+で使用できるコアゲノムMLSTスキーマ作成用ツール

- シードゲノムやクエリーゲノム、プラスミドなどの除外する遺伝子を指定すると、 コアゲノムのターゲット遺伝子を自動で決定し、その情報に基づいてコアゲノ ムMLSTスキーマの作成を行う
- 各ゲノムや遺伝子データは、ファイル(GenBank, FASTAなど)を選択す るか、NCBI Accession番号による指定が可能
- NCBIに登録されているゲノムデータの検索機能もあり、菌種名を入力する ことで、すべての登録されている株のゲノムを確認し、スキーマ作成に利用す ることが可能

| 🗱 cgMLST Target Definer                                                                       | ×               |
|-----------------------------------------------------------------------------------------------|-----------------|
| C cgMLST Target Definer                                                                       |                 |
| Settings Filter for seed genome Filter for penetration query genomes Manually exclude targets |                 |
| Seed Genome: Company Open File                                                                | 😂 Get from NCBI |
| Genomes used for testing of 100% gene penetration ('penetration query genomes'):              |                 |
|                                                                                               | 🗁 Add from File |
|                                                                                               | S Add from NCBI |
|                                                                                               | 💻 Remove        |
|                                                                                               |                 |
|                                                                                               |                 |
|                                                                                               |                 |
|                                                                                               |                 |
|                                                                                               |                 |
| 0 genomes                                                                                     |                 |
| Exclude Genes with BLAST matches > 90% and > 100bp length in the following sequences:         | 🕞 Odd from Eilo |
|                                                                                               | Add from NCDI   |
|                                                                                               |                 |
| 0 sequences                                                                                   | - Remove        |
| Thresholds Blast options                                                                      |                 |
| Required gene identity found in penetration query genome ≥ 90 %                               |                 |
| Required gene overlap found in penetration query genome ≥ 100 %                               |                 |
|                                                                                               |                 |
| Q Find taxonomic and quality outliers                                                         |                 |
| 0                                                                                             | Start Cancel    |

### cgMLST Target Definer

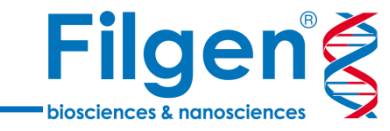

🎯 Create Task Templates

Query Result NC 🖽 NMCC\_RS00105

NMCC\_RS00140 NMCC\_RS00150 NMCC\_RS00155 NMCC\_RS00160 NMCC\_RS00170 NMCC\_RS00175 NMCC\_RS00180 NMCC\_RS00185 ¥ > 1,295 rows

1

Х

| 🗱 cgMLST Target Definer X                                                                                                    | : | sta cgMLST Target Definer Results                                                                                                    |                                                             |                                  |
|----------------------------------------------------------------------------------------------------|---|----------------------------------------------------------------------------------------------------|-------------------------------------------------------------|----------------------------------|
| © cgMLST Target Definer                                                                                                    | _ | タークッ<br>cgMLST Target Definer Results                                                                                                    |                                                             |                                  |
| Settings Filter for seed genome Filter for penetration query genomes Manually exclude targets Seed Genome: NC_008767.1 (12-MAR-2023), 2194961 bases, 2111 genes (Neisser) 🗁 Open File 🔀 Get from NCBI                                                                                                    |   | 1295 of 2111 targets were defined for cgMLST                                                                                                    | Export Results                                              | 🎯 Create Task Ten                |
| Genomes used for testing of 100% gene penetration ("penetration query genomes"):                                                                                                    |   | cgMLST (1295) Accessory (570) Discarded (246)                                                                                                    | •                                                           |                                  |
| NC_003112.2 (04-DEC-2023), 2272360 bases, 2178 genes with CDS (Neisseria meningitidis MC58, com<br>NC_003116.1 (24-DEC-2022), 2184406 bases, 2121 genes with CDS (Neisseria meningitidis Z2491, com<br>NC_010120.1 (04-DEC-2023), 2153416 bases, 2073 genes with CDS (Neisseria meningitidis 053442, col       |   | Target         Source         Query Result NC_003112.2 (04-DEC-2)           NMC_RS00010         NC_008767.1 (12-MAR-2023)         NMB_RS00095                                                                             | 2023) Query Result NC_003116.1 (24-DEC-2022)<br>NMA_RS01380 | Query Res<br>NMCC_RS0            |
| NC_013016.1 (30-DEC-2022), 2145295 bases, 2049 genes with CDS (Neisseria meningitidis alpha14, co<br>NC_017501.1 (24-DEC-2022), 2277550 bases, 2195 genes with CDS (Neisseria meningitidis 8013, comp<br>NC_017505.1 (22-FEB-2023), 2242947 bases, 2173 genes with CDS (Neisseria meningitidis alpha710, c)    |   | NMC_RS00025 NC_008767.1 (12-MAR-2023) NMB_RS00150<br>NMC_RS00035 NC_008767.1 (12-MAR-2023) NMB_RS00160                                                                                                    | NMA_RS01485<br>NMA_RS01450                                  | NMCC_RS0<br>NMCC_RS0             |
| NC_017512.1 (30-DEC-2022), 2227255 bases, 2171 genes with CDS (Neisseria meningitidis WUE 2594,<br>NC_017513.1 (22-FEB-2023), 2184862 bases, 2098 genes with CDS (Neisseria meningitidis G2136, com<br>NC_017514.1 (12-FEB-2023), 222518 bases, 2150 genes with CDS (Neisseria meningitidis M01-24014          |   | NMC_FS00040         NG_008767.1 (12-MAR-2023)         NMB_FS00165           NMC_FS00045         NC_008767.1 (12-MAR-2023)         NMB_FS00170           NMC_FS00055         NC_008767.1 (12-MAR-2023)         NMB_FS00175 | NMA_RS01455<br>NMA_RS01460<br>NMA_RS01470                   | NMCC_RSU<br>NMCC_RSU<br>NMCC_RSU |
| NC_017515.1 (22-FEB-2023), 2250449 bases, 2158 genes with CDS (Neisseria meningitidis M04-24019<br>NC_017516.1 (06-SEP-2023), 2240883 bases, 2151 genes with CDS (Neisseria meningitidis H44/76, coi<br>NC_0175171 (22-FEB-2023), 2287777 bases, 2206 genes with CDS (Neisseria meningitidis M01-24085         |   | NMC_RS00060         NC_008767.1 (12-MAR-2023)         NMB_RS00185           NMC_RS00065         NC_008767.1 (12-MAR-2023)         NMB_RS00190                                                                             | NMA_RS01475<br>NMA_RS01480                                  | NMCC_RS0<br>NMCC_RS0             |
| NC_017518.1 (22-FEB-2023), 2248966 bases, 2190 genes with CDS (Neisseria meningitidis NZ-05/38,                                                                                                    |   | NMC_RS00070 NC_008767.1 (12-MAR-2023) NMB_RS00195                                                                                                    | NMA_RS01485                                                 | NMCC_RS0                         |
| < > 13 genomes                                                                                                    |   | cgMLST Target Definer Results                                                                                                    |                                                             |                                  |
| Exclude Genes with BLAST matches > 90% and > 100bp length in the following sequences:<br>NZ_CM000956.1 (12-FEB-2023), 7242 bases, 11 genes with CDS (Neisseria meningitidis K1207 plasmid<br>NZ_CM000958.1 (12-FEB-2023), 7242 bases, 11 genes with CDS (Neisseria meningitidis S0108 plasmid<br>Add from NCBL |   | Date: 2023/12/26 16:36<br>cgMLST Target Definer version: 1.5 (win)<br>Ridom SeqSphere+ version: 9.0.10<br>User: Analyzer<br>Server: Localhost (SeqSphere+ Server on OZAWA)                                                |                                                             |                                  |
| Constructions                                                                                                    |   | Resulting Targets:<br>1295 targets were defined for cgMLST (1221828 bases)<br>570 targets were used as Accessory targets (413877 bases)<br>246 targets were discarded                                                     | 決定されたコアゲノムとアクセサリ<br>のターゲット遺伝子数                              | ーゲノム                             |
| Required gene identity found in penetration query genome ≥ 90 %                                                                                                    |   |                                                                                                    |                                                             |                                  |
| Required gene overlap found in penetration query genome ≥ 100 %                                                                                                    |   |                                                                                                    |                                                             |                                  |
| Q Find taxonomic and quality outliers                                                                                                    |   | - 任意のシードゲノムやクエリーゲノムを指                                                                                                    | 定してツールを実行すると、コアゲノ                                           | ムとアクセサ                           |
| Start Cancel                                                                                                    |   | リーケノムか目動で決定される                                                                                                    |                                                             |                                  |

- スキーマ作成に用いるゲノムを指定
- 決定されたコアゲノムとアクセサリーゲノムのターゲット遺伝子リストと、コアゲノムMLSTス -キーマが出力される

Close

### **Mash Distance**

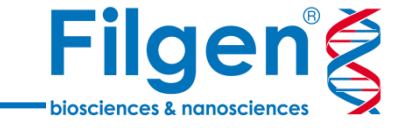

| Identification (Mash Distance)                                                                        |                                                                                                    |         |
|----------------------------------------------------------------------------------------------------|----------------------------------------------------------------------------------------------------|---------|
| Contamination Check (Mash Screen)                                                                     |                                                                                                    |         |
| Whole-Genome Average Nucleotide Identity (FastANI)<br>Antimicrobial Resistance Finder (AMRFinderPlus) | <b>888</b> Identification (Mash Distance)                                                                                                    | ×       |
| FASTQ Quality Control (FastQC)<br>Illumina Adapter Trimming (Trimmomatic)<br>Further FASTQ Tools      | Identification (Mash Distance)<br>Identify taxonomic information for genome data using Mash Distance with a reference data<br>Mash reference database (sketch size of s=1,000 and k=21) contains<br>all prokaryotic NCBI Genome entries with status complete or chromosome<br>that were filtered for taxonomic reliable genus and species information | atabase |
| Read Mapper (BWA)<br>Paired-End Library Insert Sizes (Picard)<br>Further SAM/BAM Tools                | Matching-hashes Threshold:     0.1                                                                                                    |         |
| Read Assembler (Velvet)<br>Convert Velvet AMOS files to ACE                                           | Start Ca                                                                                                    | ancel   |
| Statistics for Assembly Files (FASTA/ACE/BAM)                                                         |                                                                                                    |         |

- MinHash アルゴリズムを使用して、ゲノム配列間の距離を高速に推定するツール
- NCBIに登録されている原核生物の完全長ゲノムからつくられたMash Referenceデータベースを内蔵しており、サンプルゲノムの配列データを指定するだけで、データベース登録されているゲノムとの類似度を容易に計算可能
- サンプルゲノムのデータには、FASTAファイルやFASTQファイルが使用可能

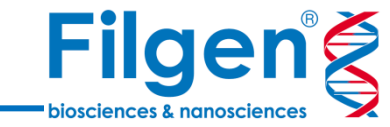

- ツールを実行すると、サンプルゲノムの入力ファイルごとに、近縁 ゲノムのリストが出力される

- Mash-distanceフィールドによるゲノム配列間の変異率や、
   Matching-hashesフィールドによる一致したMinHash数など
   に基づき、サンプルと距離が近いゲノムを決定することができる
- シードゲノムとしてどの株のゲノムを用いればよいか分からない場合に、本ツールの結果を参考にシードゲノムの選択を行う

| 🗱 Mash Identificatio   | n Results                                                                                                    |                     |               |                 |         | ×   |
|------------------------|----------------------------------------------------------------------------------------------------|---------------------|---------------|-----------------|---------|-----|
| Mash Identifi          | ication Resu                                                                                                    | lts                 |               |                 |         |     |
| PT NM0003<br>PT NM0034 | Mash Identification Results         Aash Identification Results           PT NM000343_ERR12055951_1fastq.gz         PT NM00298_ERR12055124_1fastq.gz           PT NM00343_ERR12055951_1fastq.gz         PT NM00298_ERR12055177_1fastq.gz           exconomic Info         Reference Sketch-ID         Mash-distance         Matching-hashes         P-value           isseria meningitidis         M2_CP031334         0.039         283/1000         0.01           isseria meningitidis         NZ_CP020401         0.04         278/1000         0.01           isseria meningitidis         NZ_CP012391         0.04         278/1000         0.01           isseria meningitidis         NZ_CP012391         0.04         272/1000         0.01           isseria meningitidis         NZ_CP021518         0.04         272/1000         0.01           isseria meningitidis         NU_CP021516         0.04         272/1000         0.01           isseria meningitidis         N1-240149         NC_017514         0.041         271/1000         0.01           isseria meningitidis         N2_CP021517         0.041         271/1000         0.01         isseria meningitidis         12-176         NZ_CP021518         0.041         271/1000         0.01           isseria meningitidis         12-176 <t< td=""><td></td></t<> |                     |               |                 |         |     |
| പ്പ                    |                                                                                                    |                     |               |                 |         |     |
| Taxonomic Info         |                                                                                                    | Reference Sketch-ID | Mash-distance | Matching-hashes | P-value | ₽   |
| Neisseria meningitidis | M22293                                                                                                    | NZ_CP031334         | 0.039         | 283/1000        | 0.0     | ^   |
| Neisseria meningitidis | FDAARGOS_214                                                                                                    | NZ_CP020401         | 0.04          | 278/1000        | 0.0     |     |
| Neisseria meningitidis | NCTC12163                                                                                                    | NZ_LR134528         | 0.04          | 278/1000        | 0.0     |     |
| Neisseria meningitidis | DE8669                                                                                                    | NZ_CP012391         | 0.04          | 275/1000        | 0.0     |     |
| Neisseria meningitidis | NZ-05/33                                                                                                    | NC_017518           | 0.04          | 274/1000        | 0.0     |     |
| Neisseria meningitidis | 53442                                                                                                    | NC_010120           | 0.04          | 272/1000        | 0.0     |     |
| Neisseria meningitidis | 14-563                                                                                                    | NZ_CP021516         | 0.04          | 272/1000        | 0.0     |     |
| Neisseria meningitidis | M01-240149                                                                                                    | NC_017514           | 0.041         | 271/1000        | 0.0     |     |
| Neisseria meningitidis | B6116/77                                                                                                    | NZ_CP007667         | 0.041         | 271/1000        | 0.0     |     |
| Neisseria meningitidis | NM3686                                                                                                    | NZ_CP009418         | 0.041         | 271/1000        | 0.0     |     |
| Neisseria meningitidis | 12-221                                                                                                    | NZ_CP021517         | 0.041         | 271/1000        | 0.0     |     |
| Neisseria meningitidis | 12-176                                                                                                    | NZ_CP021518         | 0.041         | 271/1000        | 0.0     |     |
| Neisseria meningitidis | 11-7                                                                                                    | NZ_CP021520         | 0.041         | 271/1000        | 0.0     |     |
| Neisseria meningitidis | 06-178                                                                                                    | NZ_CP021522         | 0.041         | 271/1000        | 0.0     |     |
| Neisseria meningitidis | 98-182                                                                                                    | NZ_CP021523         | 0.041         | 271/1000        | 0.0     |     |
| Neisseria meningitidis | 13-600                                                                                                    | NZ_CP021723         | 0.041         | 271/1000        | 0.0     |     |
| Neisseria meningitidis | 12-330                                                                                                    | NZ_CP021724         | 0.041         | 271/1000        | 0.0     |     |
| Neisseria meningitidis | M21374                                                                                                    | NZ_CP031326         | 0.041         | 271/1000        | 0.0     |     |
| Neisseria meningitidis | AUSMDU00005726                                                                                                    | NZ_CP045960         | 0.041         | 271/1000        | 0.0     |     |
| Neisseria meningitidis | FAM18                                                                                                    | NC_008767           | 0.041         | 270/1000        | 0.0     | V   |
|                        |                                                                                                    |                     |               | I               | 180 rc  | ows |
|                        |                                                                                                    |                     |               |                 |         |     |
|                        |                                                                                                    |                     |               |                 | Close   |     |

# スキーマ作成の手順

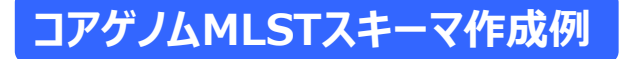

#### 菌種

- Neisseria meningitidis

#### シードゲノム

- NC\_008767 (Neisseria meningitidis FAM18)

### クエリーゲノム

- NC\_003112 (Neisseria meningitidis MC58)
- NC\_003116 (Neisseria meningitidis Z2491)
- NC\_010120 (Neisseria meningitidis 053442)
- NC\_013016 (Neisseria meningitidis alpha14)
- NC\_017501 (Neisseria meningitidis 8013)
- NC\_017505 (Neisseria meningitidis alpha710)
- NC\_017512 (Neisseria meningitidis WUE 2594)
- NC\_017513 (Neisseria meningitidis G2136)
- NC\_017514 (Neisseria meningitidis M01-240149)
- NC\_017515 (Neisseria meningitidis M04-240196)
- NC\_017516 (Neisseria meningitidis H44/76)
- NC\_017517 (Neisseria meningitidis M01-240355)
- NC\_017518 (Neisseria meningitidis NZ-05/33)

### 除外する遺伝子

- NZ\_CM000956 (Neisseria meningitidis K1207 plasmid)
- NZ\_CM000958 (Neisseria meningitidis S0108 plasmid)

| Sequence from NCBI               | ×                        |
|----------------------------------|--------------------------|
| Sequence from NCBI               |                          |
| Accession Number(s): NC_008767 V | 👔 Paste 🥃 Browse Genomes |
| 0                                | OK Cancel                |

■ ゲノムのNCBI Accession番号を直接入力

#### OR

#### ⊿ 🏾 🔍

| Chromosome Acces | Organism/Name                     | Strain     | Status         |
|------------------|-----------------------------------|------------|----------------|
| NC_003112.2      | Neisseria meningitidis MC58       | MC58       | CompleteGenome |
| NC_003116.1      | Neisseria meningitidis Z2491      | Z2491      | CompleteGenome |
| NC_008767.1      | Neisseria meningitidis FAM18      | FAM18      | CompleteGenome |
| NC_010120.1      | Neisseria meningitidis 053442     | 53442      | CompleteGenome |
| NC_013016.1      | Neisseria meningitidis alpha14    | alpha14    | CompleteGenome |
| NC_017501.1      | Neisseria meningitidis 8013       | 8013       | CompleteGenome |
| NC_017505.1      | Neisseria meningitidis alpha710   | alpha710   | CompleteGenome |
| NC_017512.1      | Neisseria meningitidis WUE 2594   | WUE 2594   | CompleteGenome |
| NC_017513.1      | Neisseria meningitidis G2136      | G2136      | CompleteGenome |
| NC_017516.1      | Neisseria meningitidis H44/76     | H44/76     | CompleteGenome |
| NC_017514.1      | Neisseria meningitidis M01-240149 | M01-240149 | CompleteGenome |
| NC_017517.1      | Neisseria meningitidis M01-240355 | M01-240355 | CompleteGenome |
| NC_017515.1      | Neisseria meningitidis M04-240196 | M04-240196 | CompleteGenome |
| NC_017518.1      | Neisseria meningitidis NZ-05/33   | NZ-05/33   | CompleteGenome |
| NZ_CP007524.1    | Neisseria meningitidis            | 510612     | CompleteGenome |
| NZ_CP009422.1    | Neisseria meningitidis            | M10208     | CompleteGenome |

■ NCBI検索結果よりゲノムを選択

# スキーマ作成時の設定

4

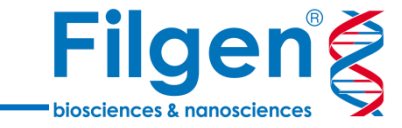

Seed genome: NC\_008767.1 (12-MAR-2023), 2194961 bases, 2111 genes with CDS (Neisseria meningitidis FAM18, complete sequence) Genes excluded by Multi Copy Filter: 185

|   |                       | Query genome                             |      |                                                                    | Genes not found | Genes with missing/wrong stop codons | Sum |
|---|-----------------------|------------------------------------------|------|--------------------------------------------------------------------|-----------------|--------------------------------------|-----|
| - | クエリーゲノムを入力した場合は、シードゲノ | NC_003112.2 (04-DEC-2023), 2272360 bases | 2178 | genes with CDS (Neisseria meningitidis MC58, complete sequence)    | 291             | 107                                  | 398 |
|   |                       | NC_003116.1 (24-DEC-2022), 2184406 bases | 2121 | genes with CDS (Neisseria meningitidis Z2491, complete sequence)   | 265             | 84                                   | 349 |
|   | ムと比較して共通に行住のる退伍丁釵を    | NC_010120.1 (04-DEC-2023), 2153416 bases | 2073 | senes with CDS (Neisseria meningitidis 053442, complete sequence)  | 255             | 100                                  | 355 |
|   | チェックリ、少ないものがあった場合はスキー | NC_013016.1 (30-DEC-2022), 2145295 bases | 2049 | senes with CDS (Neisseria meningitidis alpha14, complete sequence) | 276             | 82                                   | 358 |
|   | フルナギロへりナス             | NC_017501.1 (24-DEC-2022), 2277550 bases | 2195 | genes with CDS (Neisseria meningitidis 8013, complete sequence)    | 213             | 92                                   | 305 |
|   | イ作成則に际外する             | NC_017505.1 (22-FEB-2023), 2242947 bases | 2173 | enes with CDS (Neisseria meningitidis alpha710, complete sequence) | 215             | 88                                   | 303 |
|   |                       | NC_017512.1 (30-DEC-2022), 2227255 bases | 2171 | genes with CDS (Neisseria meningitidis WUE 2594, complete sequenc  | . 257           | 99                                   | 356 |
|   |                       | NC_017513.1 (22-FEB-2023), 2184862 bases | 2098 | enes with CDS (Neisseria meningitidis G2136, complete sequence)    | 101             | 78                                   | 179 |
|   |                       | NC_017514.1 (12-FEB-2023), 2223518 bases | 2150 | enes with CDS (Neisseria meningitidis M01-240149, complete seque.  | . 207           | 88                                   | 295 |
|   |                       | NC_017515.1 (22-FEB-2023), 2250449 bases | 2158 | enes with CDS (Neisseria meningitidis M04-240196, complete seque.  | . 227           | 96                                   | 323 |
|   |                       | NC_017516.1 (06-SEP-2023), 2240883 bases | 2151 | enes with CDS (Neisseria meningitidis H44/76, complete sequence)   | 263             | 97                                   | 360 |
|   |                       | NC_017517.1 (22-FEB-2023), 2287777 bases | 2206 | enes with CDS (Neisseria meningitidis M01-240355, complete seque.  | . 221           | 91                                   | 312 |
|   |                       | NC_017518.1 (22-FEB-2023), 2248966 bases | 2190 | enes with CDS (Neisseria meningitidis NZ-05/33, complete sequenc.  | . 206           | 93                                   | 299 |

#### Settings Filter for seed genome Filter for penetration query genomes Manually exclude targets

🗹 Minimum Length Filter

Discard all genes that are shorter than 50 bases.

#### 🗹 Start Codon Filter

Discard all genes that contain no start codon at the beginning of the gene.

#### Stop Codon Filter

Discard all genes that contain no stop codon, more than 1 stop codon or if the stop codon is not at the end of the gene. Does not consider any GenBank annotations that indicate non-continuous coding regions.

🗹 Homologous Gene Filter

Discard all genes that have fragments that occur in multiple copies in seed genome (with identity >= 90% and more than 100 bases overlap).

#### 🗹 Gene Overlap Filter

If two genes overlap more than 4 bases, move the shorter gene to Accessory targets.

#### - ゲノム配列内の特定コドンの有無のチェックや相同遺伝子の除 外といった、ターゲット遺伝子検索における基本的なフィルター も調整可能

# スキーマ作成結果の比較

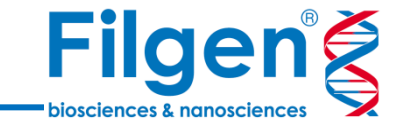

| Name                                                 | Organism        | Owner /  | Application      | Targets |
|------------------------------------------------------|-----------------|----------|------------------|---------|
| N. meningitidis cgMLST 1780 targets FAM18 seed only  | N. meningitidis | Analyzer | Typing           | 1,780   |
| N. meningitidis Accessory 85 targets FAM18 seed only | N. meningitidis | Analyzer | Accessory Typing | 85      |

### ■ Ad hoc cgMLST Scheme作成例

| 💃 <u>N. meningitidis cgMLST 1780 targ</u> | ٢ |
|-------------------------------------------|---|
| 🥔 1524 Good Targets                       |   |
| 🥏 60 Failed Targets                       |   |
| 🔗 196 Not Found Targets                   |   |
| Perc. Good Targets: 85.6                  |   |
|                                           |   |

■ Ad hoc cgMLST Schemeを用いた cgMLST解析結果

| Name                                          | Organism        | Owner    | Application      | Targets |  |
|-----------------------------------------------|-----------------|----------|------------------|---------|--|
| 🏶 N. meningitidis cgMLST 1295 targets FAM18   | N. meningitidis | Analyzer | Typing           | 1,295   |  |
| 🏶 N. meningitidis Accessory 570 targets FAM18 | N. meningitidis | Analyzer | Accessory Typing | 570     |  |

### ■ Stable cgMLST Scheme作成例

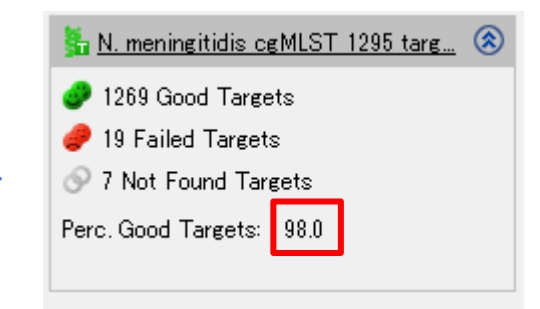

■ Stable cgMLST Schemeを用いた cgMLST解析結果

# スキーマ作成結果の比較

| Fil       | g      | e       | n    | É |
|-----------|--------|---------|------|---|
| bioscienc | es & n | anoscie | nces |   |

| NMC_RS0      | NMC_RS0      | NMC_RS0037        | N١   | ١N  | N١  | NN   | NN   | ١N   | N   | NMC_RS1344         | N   | NMC_RS0042        | NMC_RS1416         | NMC_RS0045         |
|--------------|--------------|-------------------|------|-----|-----|------|------|------|-----|--------------------|-----|-------------------|--------------------|--------------------|
| N. meningiti | N. meningiti | N. meningitidis a | N. 1 | N.) | N.1 | N. 1 | N. 1 | N. 1 | N.) | N. meningitidis ci | N.) | N. meningitidis a | N. meningitidis ci | N. meningitidis ci |
| ? (failed)   | 1            | ? (not found)     | 1    | 1   | 1   | 1    | 1    | 1    | 1   | ? (failed)         | 1   | ? (not found)     | ? (not found)      | ? (not found)      |
| ? (failed)   | 1            | ? (not found)     | 1    | 1   | 1   | 1    | 1    | 1    | 1   | ? (failed)         | 1   | ? (not found)     | ? (not found)      | ? (not found)      |
| 1            | ? (failed)   | 1                 | 1    | 2   | 2   | 2    | 1    | 2    | 2   | ? (not found)      | 2   | 2                 | 2                  | 2                  |
| 1            | 2            | ? (not found)     | 1    | 1   | 1   | 1    | 1    | 1    | 1   | ? (not found)      | 1   | 1                 | ? (not found)      | 1                  |
| 1            | 2            | ? (not found)     | 1    | 1   | 1   | 1    | 1    | 1    | 1   | ? (failed)         | 1   | 1                 | 1                  | 1                  |
| 1            | 2            | ? (not found)     | 1    | 1   | 1   | 1    | 1    | 1    | 1   | ? (not found)      | 1   | 1                 | 1                  | 1                  |
| 1            | ? (failed)   | 1                 | 1    | 2   | 2   | 2    | 1    | 2    | 2   | ? (not found)      | 2   | 2                 | 2                  | 2                  |
| 1            | ? (failed)   | 1                 | 1    | 2   | 2   | 2    | 1    | 2    | 2   | ? (not found)      | 2   | 2                 | 2                  | 2                  |
| 1            | ? (failed)   | 1                 | 1    | 2   | 2   | 2    | 1    | 2    | 2   | ? (not found)      | 2   | 2                 | 2                  | 2                  |
| 1            | ? (failed)   | 1                 | 1    | 2   | 2   | 2    | 1    | 2    | 2   | ? (not found)      | 2   | 2                 | ? (not found)      | 2                  |
| 1            | ? (failed)   | 1                 | 1    | 2   | 2   | 2    | 1    | 2    | 2   | ? (not found)      | 2   | 2                 | 2                  | 2                  |
| ? (failed)   | 1            | ? (not found)     | 1    | 1   | 1   | 1    | 1    | 1    | 1   | ? (failed)         | 1   | ? (not found)     | ? (not found)      | ? (not found)      |
| ? (failed)   | 1            | ? (not found)     | 1    | 1   | 1   | 1    | 1    | 1    | 1   | ? (failed)         | 1   | 1                 | ? (not found)      | ? (not found)      |

Ad hoc cgMLST Scheme解析結果からつくられた Comparisonテーブル

| N   | NN   | NM   | NM   | NM   | NN  | NN   | NN   | N    | NN   | NN   | NM   | NMC_RS0050        | NMC_RS0051        | NM   | NN   | NN  | NMC_RS0053        |
|-----|------|------|------|------|-----|------|------|------|------|------|------|-------------------|-------------------|------|------|-----|-------------------|
| N.) | N. 1 | Ν. п | Ν. п | Ν. п | N.1 | N. 1 | N. 1 | N. 1 | N. 1 | N. I | Ν. π | N. meningitidis a | N. meningitidis a | Ν. π | N. 1 | N.1 | N. meningitidis a |
| 5   | 2    | 8    | 6    | 15   | 1   | 1    | 1    | 1    | 1    | 1    | 8    | 2                 | 3                 | 11   | 5    | 1   | 1                 |
| 5   | 2    | 8    | 6    | 15   | 1   | 1    | 1    | 1    | 1    | 1    | 8    | 2                 | 3                 | 11   | 5    | 1   | 1                 |
| 4   | 3    | 3    | 3    | 12   | 3   | 3    | 1    | 3    | 3    | 4    | 3    | 1                 | 3                 | 3    | 3    | 3   | 3                 |
| 5   | 2    | 9    | 10   | 16   | 1   | 1    | 1    | 1    | 1    | 1    | 8    | 2                 | 3                 | 11   | 5    | 1   | 1                 |
| 5   | 2    | 9    | 10   | 16   | 1   | 1    | 1    | 1    | 1    | 1    | 8    | 2                 | 3                 | 11   | 5    | 1   | 1                 |
| 5   | 2    | 9    | 10   | 16   | 1   | 1    | 1    | 1    | 1    | 1    | 8    | 2                 | 3                 | 11   | 5    | 1   | 1                 |
| 4   | 3    | 3    | 3    | 5    | 3   | 3    | 1    | 3    | 3    | 4    | 3    | 1                 | 3                 | 3    | 3    | 3   | 3                 |
| 4   | 3    | 3    | 3    | 12   | 3   | 3    | 1    | 3    | 3    | 4    | 3    | 1                 | ? (not found)     | 3    | 3    | 3   | 3                 |
| 4   | 3    | 3    | 3    | 12   | 3   | 3    | 1    | 3    | 3    | 4    | 3    | 1                 | 3                 | 3    | 3    | 3   | 3                 |
| 4   | 3    | 3    | 3    | 12   | 3   | 3    | 1    | 3    | 3    | 4    | 3    | 1                 | 3                 | 3    | 3    | 3   | 3                 |
| 4   | 3    | 10   | 1    | 12   | 3   | 3    | 1    | 3    | 3    | 4    | 3    | 1                 | 7                 | 12   | 8    | 7   | ? (not found)     |

Stable cgMLST Scheme解析結果からつくられた Comparisonテーブル

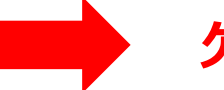

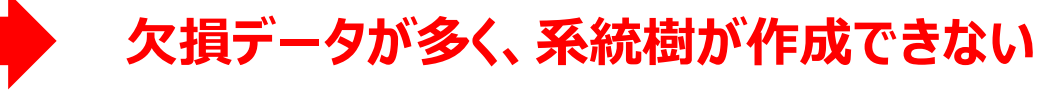

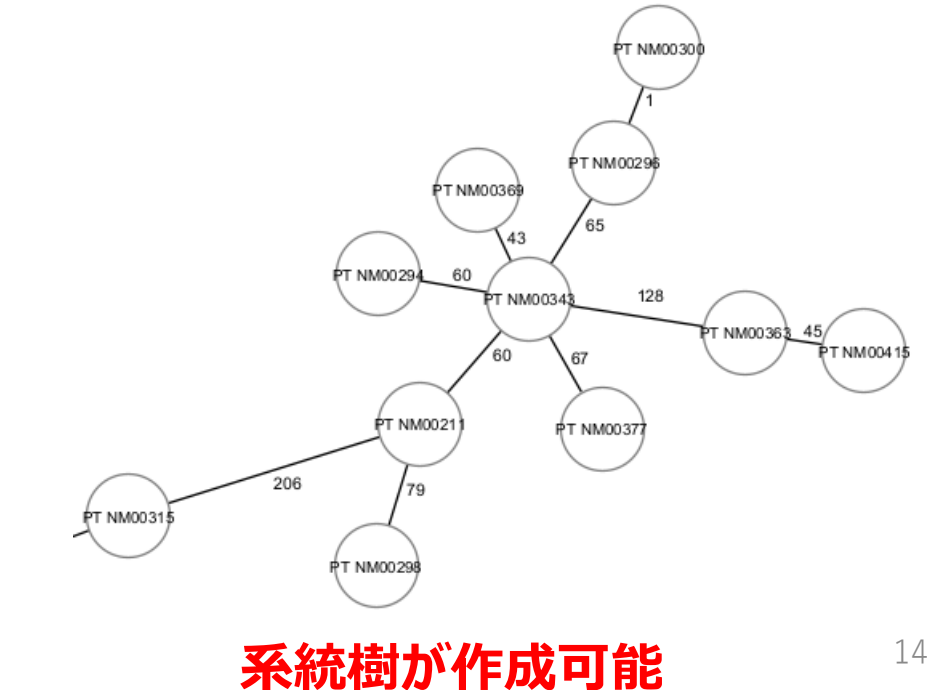

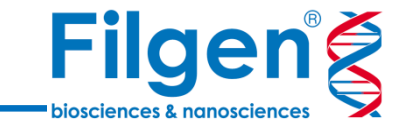

お問い合わせ先:フィルジェン株式会社 TEL: 052-624-4388 (9:00~18:00) FAX: 052-624-4389 E-mail: biosupport@filgen.jp